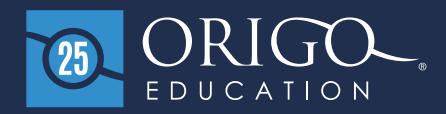

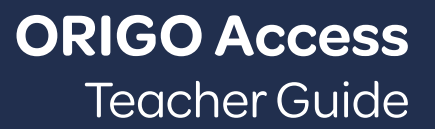

۵) (۵

#### Log in to www.origoaccess.com

It is advised to not log in until your school has set up all teacher accounts. If your school or district uses **Google Apps** for education or **Classlink for SSO** you may use those buttons to log in. If not, then use the credentials your administrator has provided.

| ORIGO<br>EDUCATIO                                    | Ŋ® |
|------------------------------------------------------|----|
| Username                                             |    |
| Remember me                                          |    |
| SIGN IN                                              | _  |
| <b>G</b> Sign in with Google                         |    |
| Sign in with Classlink                               |    |
| Forgotten password?<br><u>Terms &amp; Conditions</u> |    |
|                                                      |    |

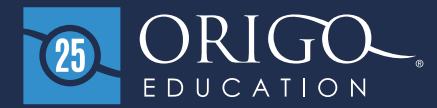

### **Getting started**

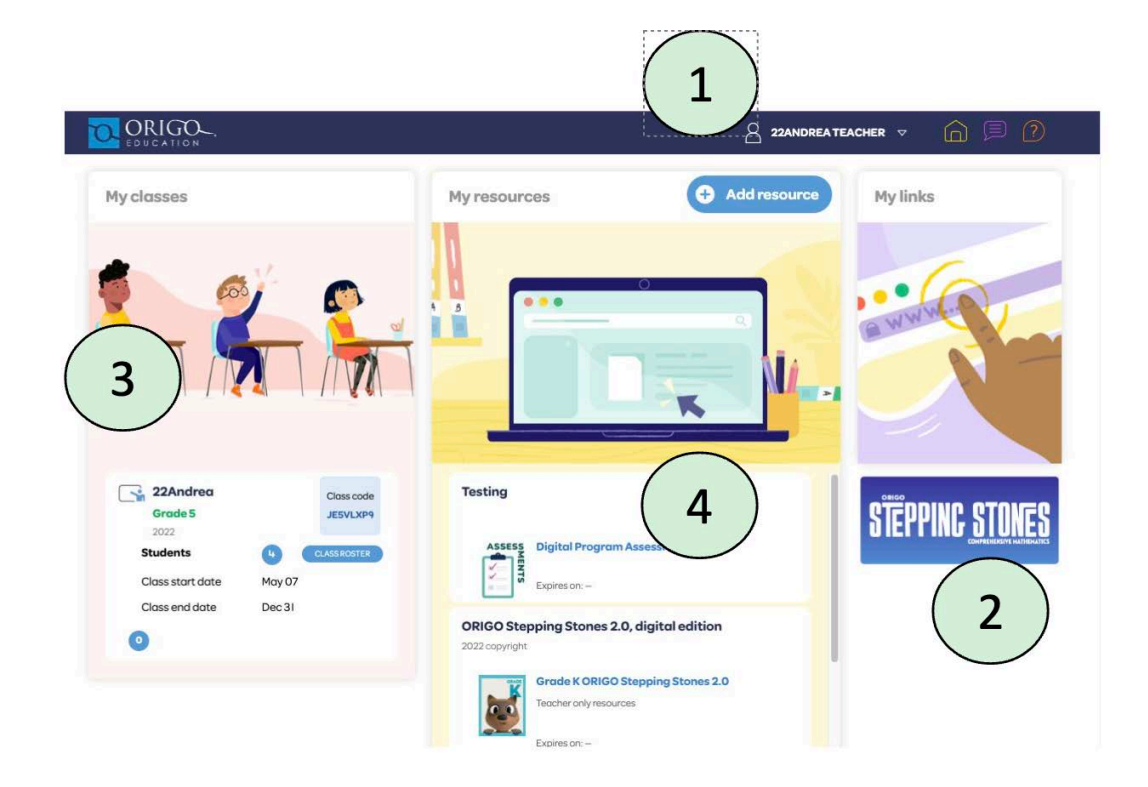

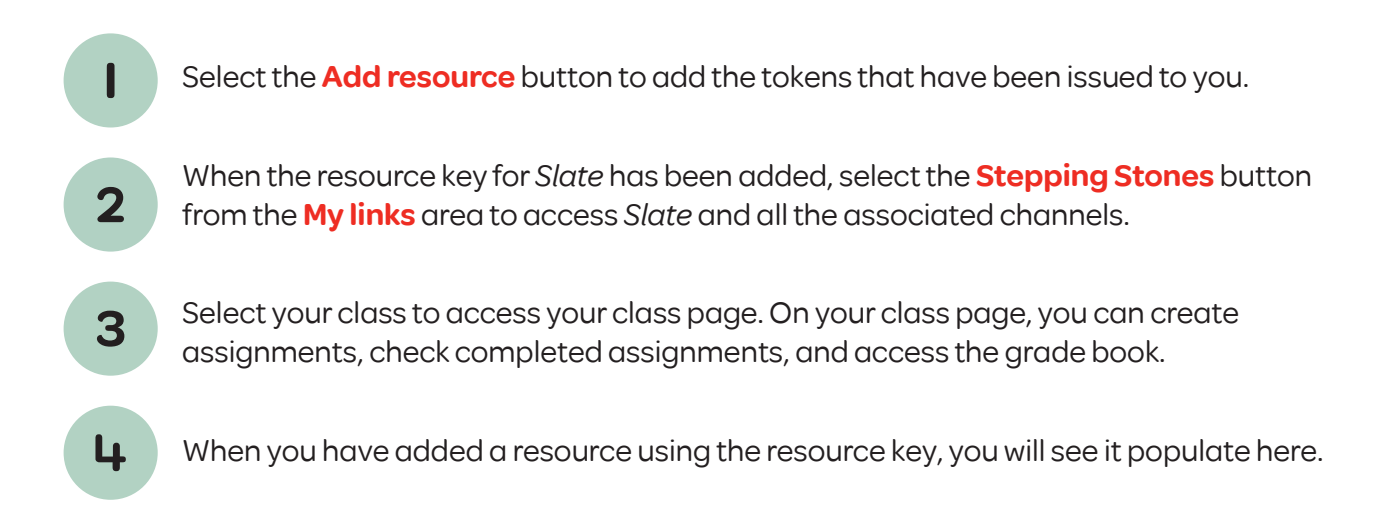

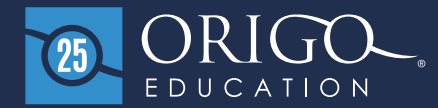

**Adding resources** 

Select the **Add resource** button from the top of the screen.

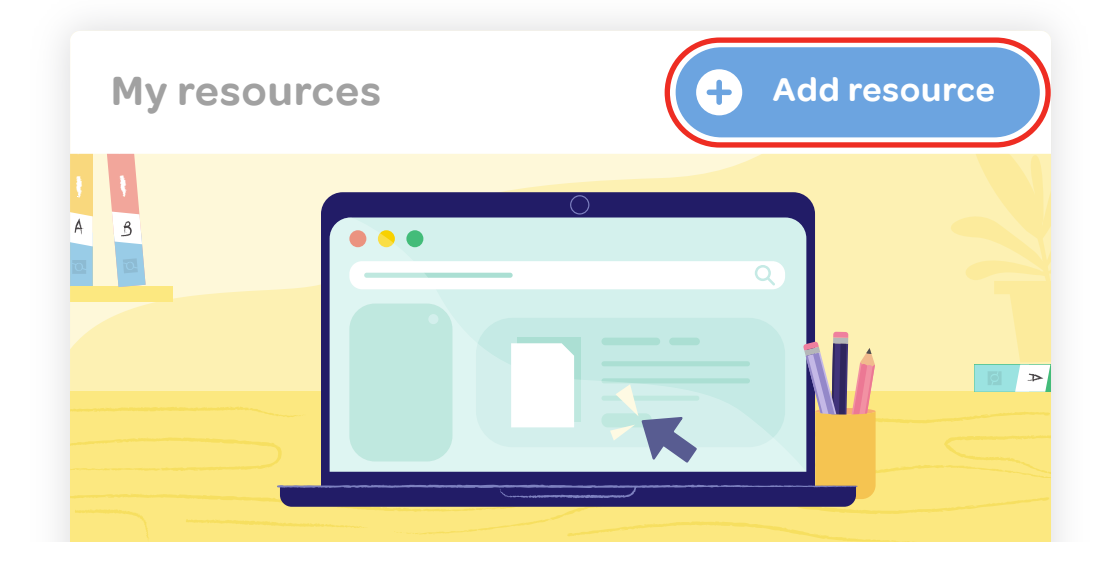

Copy and paste the token/resource key that was given to you by your district or school administrator.

| Redeem a token        |                        |
|-----------------------|------------------------|
| Please enter a token: |                        |
| e.g. ABcde12345fg     |                        |
|                       | Where is my access cod |
|                       | CANCEL ADD RESOURCE    |
|                       |                        |

The resource you have added will now be present on the teacher dashboard.

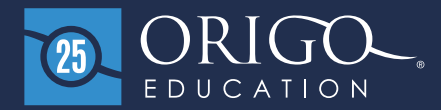

# Managing and assigning content

Select your class from the **My classes** panel.

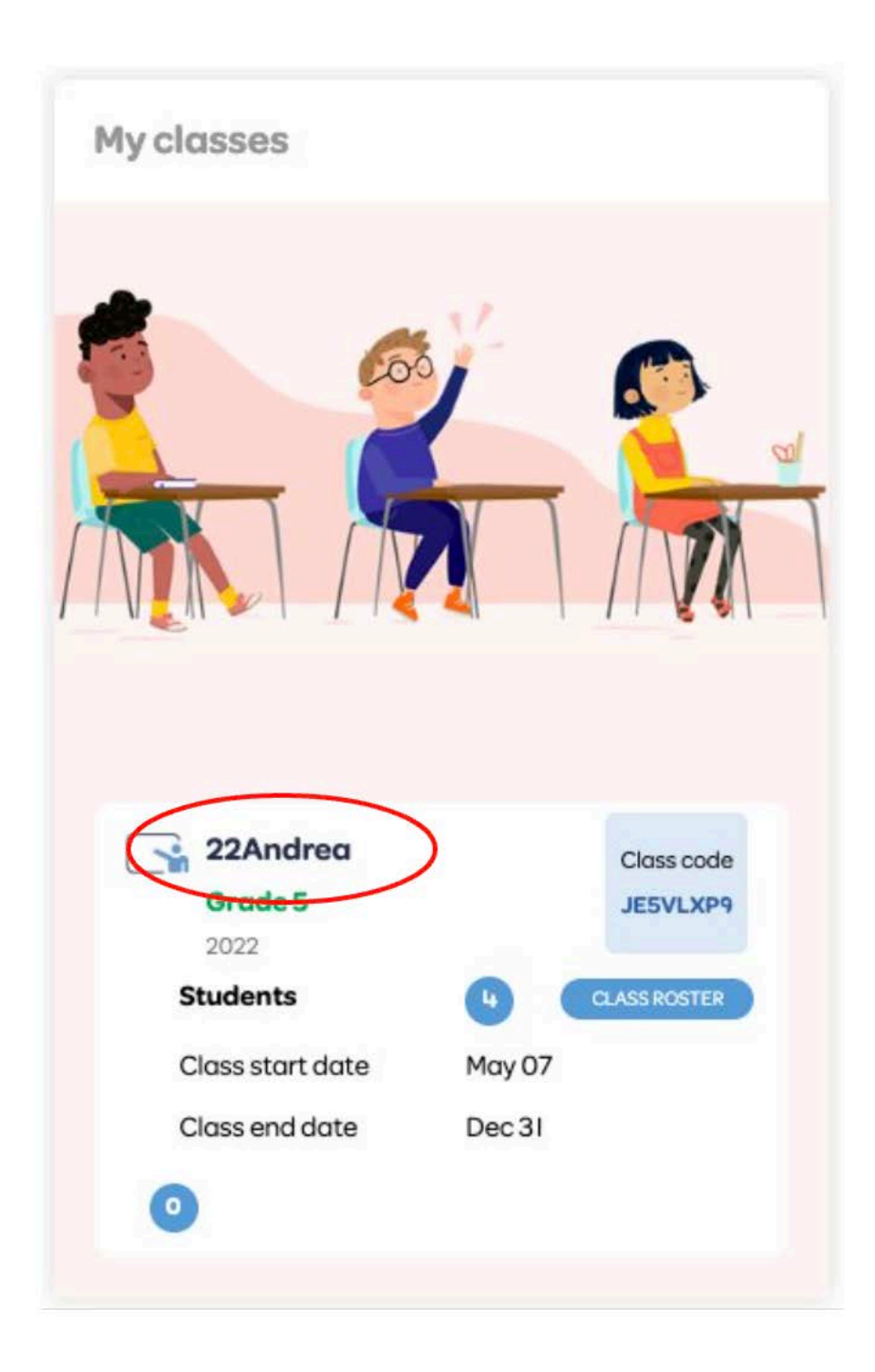

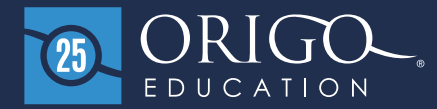

# **Assigning content**

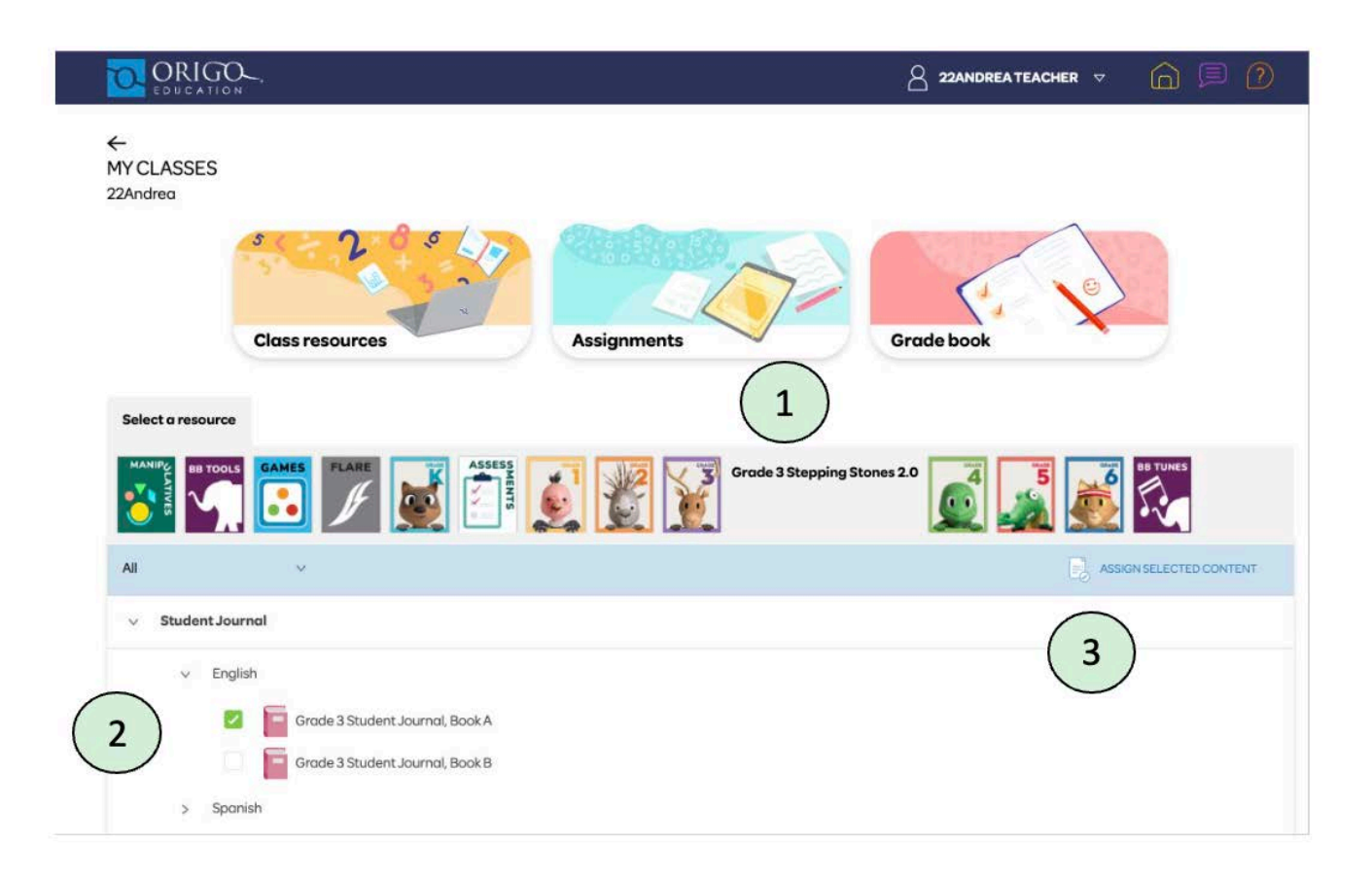

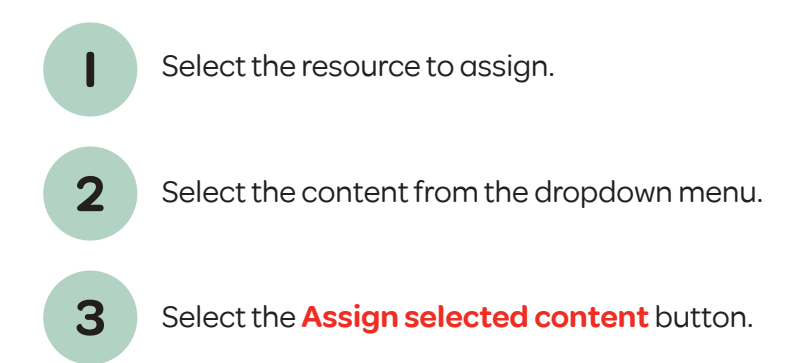

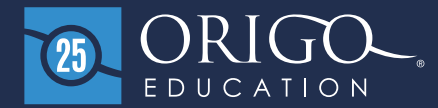

## Assigning content

| Title               | gnment             | Select students                                                                                                    |
|---------------------|--------------------|----------------------------------------------------------------------------------------------------|
| 2<br>Instructions   |                    | SELECT ALL   DESELECT ALL<br>22Andrea Student3<br>22Andrea Student2<br>22Andrea 22student10ak2<br>22Andrea Student1 |
| Start date          | Due date           |                                                                                                    |
| Resource: Grade 3 S | tepping Stones 2.0 |                                                                                                    |

- Provide a title for the assignment.
  - Add instructions. For example: "Complete Module 2, Lesson 3. Use the annotation tools to complete the Student Journal pages. Take a screenshot of your completed work and upload it here."
  - Provide a start date and due date.
    - Select the students who will receive this assignment.

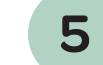

2

3

4

- Select the **Send** button.
- Refer to the following example.

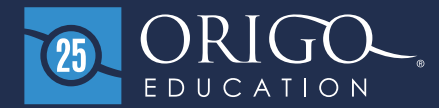

## Assigning content

| •                                                         |                                       |                           |
|-----------------------------------------------------------|---------------------------------------|---------------------------|
| Title                                                     |                                       | Select students           |
| Grade 3 Module 2 Les                                      | sson 4                                | SELECT ALL   DESELECT ALL |
| nstructions                                               |                                       | 22Andrea Student3         |
| Complete lesson 4 of your Student                         |                                       | 22Andrea Student2         |
| Journal. Use the annotations tools to complete the pages. |                                       | 22Andrea 22student 10ak2  |
|                                                           |                                       | 22Andrea Student I        |
|                                                           |                                       |                           |
| 06/10/2024                                                | 06/11/2024                            |                           |
| Resource: Grade 3 Step<br>Contents                        | oping Stones 2.0<br>t Journal, Book A |                           |

When the assignment has been assigned to students, you will receive a pop-up notification.

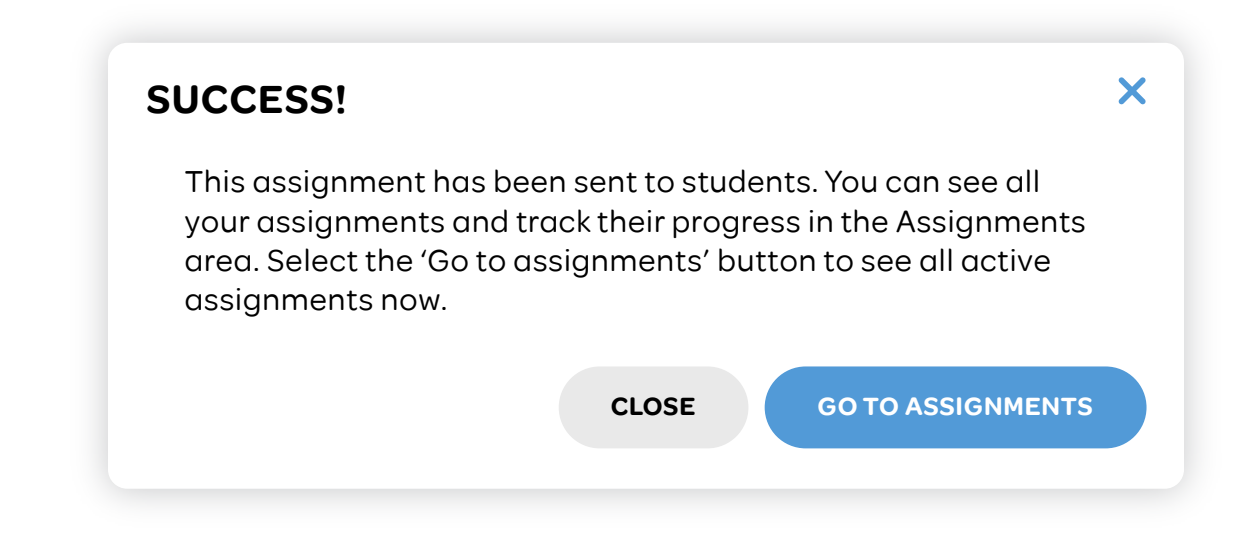

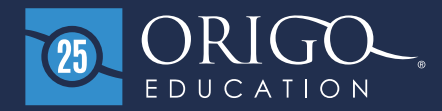

#### Adding an assignment to Google Classroom

When the assignment has been created, you can select the **link icon**, as shown, to post the assignment link into Google Classroom.

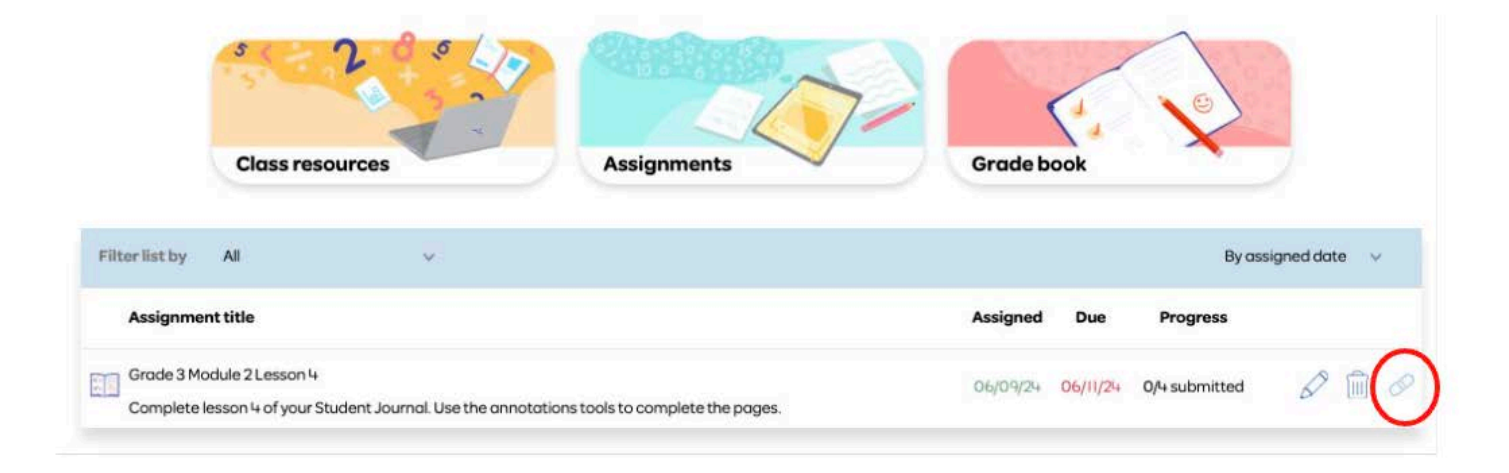

Students will be able to access the assignment via Classroom.